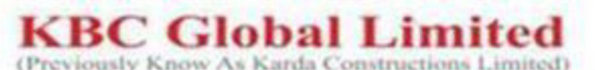

Registered Office : 2nd Floor, Gulmohar Status, Above Business Bank, Samarth Nagar, Nashik, MH - 422005. Corporate Office : Salkrupa Commercial Complex, Tilak Road, Muktidham, Nashik Road, Nashik - 422 101. Phone : 0253 - 2465436 / 2351090, Fax : 0253 - 2465436, Mail : admin@kardaconstruction.com, Visit us : www.kardaconstruction.com, CIN No. : L45400MH2007PLC174194

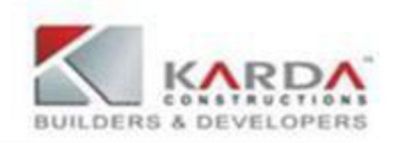

#### Date: 21.10.2021

To, The Listing Compliance **National Stock Exchange of India Ltd.** Exchange Plaza, C-1, Block G, Bandra Kurla Complex, Bandra (E),Mumbai – 400 051 To, Department of corporate Services, **BSE LIMITED** P. J. Towers, Dalal Street, Mumbai – 400 001

### NSE SYMBOL: KARDA BSE Scrip Code: 541161

## <u>Subject: "Extra Ordinary General Meeting" of the Members of the Company</u> Dear Sir,

"Extra Ordinary General Meeting" of the Members of the Company:

- This is to inform that the Extra Ordinary General Meeting ("EGM") of the Members of the Company will be held on Saturday, November 13, 2021 at 12.30 p.m. IST through Video Conferencing ("VC") / Other Audio Visual Means ("OAVM"), in accordance with the applicable circulars issued by the Ministry of Corporate Affairs and the Securities and Exchange Board of India.
- 2) The Notice of the EGM will be sent in electronic mode to all the Members of the Company whose email address is registered with the Company / Company's Registrar and Transfer Agent, Link Intime India Private Limited (LIIPL)/Depository Participant(s). The said Annual Report will also be available on the website of the Company, that is,www.kardaconstruction.com.
- 3) The details such as manner of
  - (i) registering / updating email address / bank account details,
  - (ii) casting vote through e-voting and
  - (iii) attending the AGM through VC / OAVM has been set out in the Notice of the EGM.
- 4) The Company has fixed Saturday, November 6, 2021 as the "Cut-off Date" for the purpose of determining the Members eligible to vote on the resolutions set out in the Notice of the EGM or to attend the EGM.

Kindly take the same on your record.

Thanking You. Yours faithfully For **KBC Global Limited** 

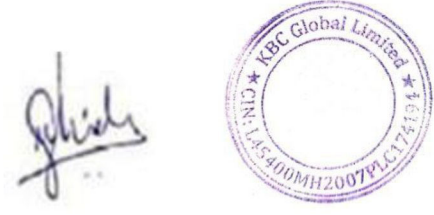

Mrs. Mayura Marathe Company Secretary & Compliance Officer Mem No: ACS 44678

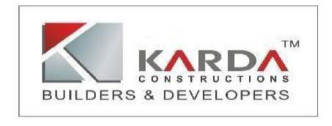

**KBC GLOBAL LIMITED** 

CIN: L45400MH2007PLC174194 Registered Office: 2nd Floor, Gulmohar Status above Business Bank, Samarth Nagar, Nashik – 422005 Phone: 0253-2351090 Website: www.kardaconstruction.com; E-mail: admin@kardaconstruction.com

Notice is hereby given that the first Extra Ordinary General Meeting of FY 2021-2022 of the members of KBC Global Limited will be held on Saturday, 13<sup>th</sup> November,2021 at 12.30 p.m., Indian Standard Time ("IST"), through Video Conferencing/Other Audio Visual Means("VC/OAVM")Facility to transact following business:

# 1. To appoint Mr. Devesh Naresh Karda (DIN: 09053865) as a Director of the Company, who has been appointed as an Additional Director

To consider and, if deemed fit, to pass the following Resolution as an Ordinary Resolution:

**"RESOLVED THAT** pursuant to the provisions of Sections 152, 161 and other applicable provisions of the Companies Act, 2013 ("the Act") and the Rules made there under (including any statutory modification(s) or re-enactment thereof for the time being in force), Mr. Devesh Naresh Karda (DIN: 09053865), who was appointed as an Additional Director on October 11, 2021 by the Board of Directors of the Company pursuant to Section 161(1) of the Act and holds office up to the date of this General Meeting , be and is hereby appointed as a Director of the Company, liable to retire by rotation."

## 2. To ratify the change of name by the Company

To consider and if thought fit, to pass with or without modification(s), the following Resolution as Special Resolution:

**"RESOLVED THAT** pursuant to Section 13(2) of the Companies Act, 2013 (including any statutory modification or re-enactment thereof, for the time being in force) and all other applicable provisions, if any, of the Companies Act, 2013 and the Companies (Incorporation) Rules, 2014, subject to approval of the Central Government (power delegated to Registrar of Companies) and any other Regulatory Authorities as may be necessary, consent of the members has been accorded in the fourteenth Annual General meeting of the company held on August 7th,2021 to change the name of the Company from "KARDA CONSTRUCTIONS LIMITED" to "KBC GLOBAL LIMITED" approved by the Central Government, Registrar of Companies, Mumbai, whether under the Companies Act, 2013 or any other Rules, Laws, Acts, Statutes or Regulations as may be applicable to the Company.

**FURTHERRESOLVEDTHAT** the Name Clause being Clause I in the Memorandum of Association of the Company has been altered accordingly and substituted by the following clause:

1. The Name of the Company is KBC Global Limited

**FURTHER RESOLVED THAT** in terms of Section14 of the Companies Act, 2013 the Articles of Association of the Company been altered by deleting the existing name of the Company wherever appearing and substituting it with the new name of the Company.

**RESOLVED FURTHER THAT** company has received Certificate of Incorporation pursuant to change of name dated September 14<sup>th</sup>, 2021.

**FURTHER RESOLVED THAT** the certificate under regulation 45 of Securities and Exchange Board of India (Listing Obligations and Disclosure Requirements) Regulations, 2015, is being annexed herewith in the explanatory statement for pursual of shareholders."

## Thanking You, BY THE ORDER OF THE BOARD OF DIRECTORS FOR KBC GLOBAL LIMITED

MAYURA MARATHE COMPANY SECRETARY MEMBERSHIP NO: ACS-44678 (Authorised to sign and serve vide Board Resolution dated 21.10.2021) Date: October 21, 2021 Place: Nashik

### NOTES:

- The Explanatory Statement pursuant to Section 102 of the Companies Act, 2013 ("the Act") setting out material facts concerning the business under Item No. 1 & 2 of the accompanying Notice, is annexed hereto.
- A member entitled to attend and vote at the EGM is entitled to appoint a proxy to attend and vote on his / her behalf and the proxy need not be a member of the Company. Since the EGM is being held in accordance with the Circulars through VC, the facility for the appointment of proxies by the members will not be available.
- Participation of members through VC will be reckoned for the purpose of quorum for the EGM as per Section 103 of the Act.
- Members of the Company under the category of Institutional Investors are encouraged to attend and vote at the EGM through VC. Corporate members intending to authorize their representatives to participate and vote at the meeting are requested to send a certified copy of the Board resolution / authorization letter to the company by email to admin@kardaconstruction.com.
- In compliance with Section 108 of the Act, read with the corresponding rules, Regulation 44 of the LODR Regulations and in terms of SEBI circular no. SEBI/HO/CFD/CMD/ CIR/P/2020/242 dated December 9, 2020, the Company has provided a facility to its members to exercise their votes electronically through the electronic voting ("evoting") facility provided by Link Intime India Private Limited ("LIIPL"). Members who have cast their votes by remote

e-voting prior to the EGM may participate in the EGM but shall not be entitled to cast their votes again.

- The manner of voting remotely by members holding shares in dematerialized mode, physical mode and for members who have not registered their email addresses is provided in the "Instructions for e-voting" section which forms part of this Notice. The Board has appointed Mr. Amar Patil of M/S Amar Patil & Associates Practicing Company Secretaries, as the Scrutinizer to scrutinize the e-voting in a fair and transparent manner.
- Members holding share either in physical or dematerialized form, as on cut-off date, i.e. as on November 6, 2021, may cast their votes electronically. The e-voting period commences on Tuesday, November 9, 2021 (9:00 a.m. IST) and ends on Friday, November 12, 2021 (5:00 p.m. IST). The e-voting module will be disabled thereafter. A member will not be allowed to vote again on any resolution on which vote has already been cast. The voting rights of members shall be proportionate to their share of the paid-up equity share capital of the Company as on the cut-off date, i.e. as on November 6, 2021. A person who is not a member as on the cut-off date is requested to treat this Notice for information purposes only.
- The facility for voting during the EGM will also be made available. Members present in the EGM through VC and who have not cast their vote on the resolutions through remote e-voting and are otherwise not barred from doing so, shall be eligible to vote through the e-voting system during the EGM.
- Any person holding shares in physical form, and non-individual shareholders who acquire shares of the Company and become members of the Company after the Notice is sent and holding shares as of the cut-off date, i.e. November 6, 2021, may obtain the login ID and password by sending a request at instameet@linkintime.co.in.

However, if he / she is already registered with NSDL for remote e-voting, then he / she can use his / her existing user ID and password for casting the vote. In case of individual shareholders holding securities in demat mode, who acquire shares of the Company and become members of the Company after the Notice is sent and holding shares as of the cut-off date i.e. November 6, 2021, may follow steps mentioned in the Notice under "Instructions for e-voting".

- We urge members to support our commitment to environmental protection by choosing to receive the Company's communication through email. Members holding shares in demat mode, who have not registered their email addresses are requested to register their email addresses with their respective depository participants, and members holding shares in physical mode are requested to update their email addresses with the Company's RTA, Link Intime Private Limited at instameet@linkintime.co.in.
- The Scrutinizer will submit his report to the Chairman of the Company ("the Chairman") or to any other person authorized by the Chairman after the completion of the scrutiny of the e-voting (votes cast during the EGM and votes cast through remote e-voting), not later than 48 hours from the conclusion of the EGM. The result declared along with the Scrutinizer's report shall be communicated to the stock exchanges, NSDL and RTA, and will also be displayed on the Company's website, www. kardaconstruction.com.

- Since the EGM will be held through VC in accordance with the Circulars, the route map, proxy form and attendance slip are not attached to this Notice.
- Remote e-Voting Instructions for shareholders post change in the Login mechanism for Individual shareholders holding securities in demat mode, pursuant to SEBI circular dated December 9, 2020:
- Pursuant to SEBI circular dated December 9, 2020 on e-Voting facility provided by Listed Companies, Individual shareholders holding securities in demat mode can vote through their demat account maintained with Depositories and Depository Participants only post 9th June, 2021.

Shareholders are advised to update their mobile number and email Id in their demat accounts to access e-Voting facility.

Login method for Individual shareholders holding securities in demat mode/ physical mode is given below:

| Type of shareholders                                               | Login Method                                                                                                    |  |
|--------------------------------------------------------------------|----------------------------------------------------------------------------------------------------|--|
| Individual Shareholders holding securities in demat mode with NSDL | • If you are already registered for NSDL IDeAS facility, please visit the e-Services website of NSDL. Open web                                                                                                    |  |
|                                                                    | browser by typing the following URL:<br><u>https://eservices.nsdl.com</u> either on a Personal Computer or<br>on a mobile. Once the home page of e-Services is launched,<br>click on the "Beneficial Owner" icon under "Login" which<br>is available under 'IDeAS' section. A new screen will open.<br>You will have to enter your User ID and Password.                                                                                                    |  |
|                                                                    | • After successful authentication, you will be able to see e-<br>Voting services. Click on "Access to e-Voting" under e-<br>Voting services and you will be able to see e-Voting page.<br>Click on company name or e-Voting service provider name<br>and you will be re-directed to e-Voting service provider<br>website for casting your vote during the remote e-Voting<br>period or joining virtual meeting & voting during the<br>meeting.                                                           |  |
|                                                                    | • If the user is not registered for IDeAS e-Services, option to register is available at <u>https://eservices.nsdl.com</u> . Select "Register Online for IDeAS "Portal or click at <u>https://eservices.nsdl.com/SecureWeb/IdeasDirectReg.jsp</u>                                                                                                    |  |
|                                                                    | • Visit the e-Voting website of NSDL. Open web browser by typing the following URL: <u>https://www.evoting.nsdl.com/</u> either on a Personal Computer or on a mobile. Once the home page of e-Voting system is launched, click on the icon "Login" which is available under 'Shareholder/Member' section. A new screen will open. You will have to enter your User ID (i.e. your sixteen digit demat account number hold with NSDL), Password/OTP and a Verification Code as shown on the screen. After |  |

|                                                                                                    | successful authentication, you will be redirected to NSDL<br>Depository site wherein you can see e-Voting page. Click<br>on company name or e-Voting service provider name and<br>you will be redirected to e-Voting service provider website<br>for casting your vote during the remote e-Voting period or<br>joining virtual meeting & voting during the meeting.                                                                                                    |
|----------------------------------------------------------------------------------------------------|----------------------------------------------------------------------------------------------------|
| Individual Shareholders holding<br>securities in demat mode with CDSL                                             | <ul> <li>Existing user of who have opted for Easi / Easiest, they can login through their user id and password. Option will be made available to reach e-Voting page without any further authentication. The URL for users to login to Easi / Easiest are <a href="https://web.cdslindia.com/myeasi/home/login">https://web.cdslindia.com/myeasi/home/login</a> or <a href="https://web.cdslindia.com/myeasi/home/login">www.cdslindia.com/myeasi/home/login</a> or <a href="https://web.cdslindia.com/myeasi/home/login">www.cdslindia.com/myeasi/home/login</a> or &lt;a href="https://web.cdslindia.com/mye&lt;/th&gt;</li></ul> |
|                                                                                                    | <ul> <li>Alternatively, the user can directly access e-Voting page by providing demat Account Number and PAN No. from a link in <u>www.cdslindia.com</u> home page. The system will authenticate the user by sending OTP on registered Mobile &amp; Email as recorded in the demat Account. After successful authentication, user will be provided links for the respective ESP where the E Voting is in progress.</li> </ul>                                                                                                    |
| Individual Shareholders (holding<br>securities in demat mode) & login<br>through their depository<br>participants | <ul> <li>You can also login using the login credentials of your demat account through your Depository Participant registered with NSDL/CDSL for e-Voting facility.</li> <li>Once login, you will be able to see e-Voting option. Once you click on e-Voting option, you will be redirected to NSDL/CDSL Depository site after successful authentication, wherein you can see e-Voting feature. Click on company name or e-Voting service provider name and you will be redirected to e-Voting service provider website for casting your vote during the remote e-Voting period or joining virtual meeting &amp; voting during the meeting.</li> </ul>                                                                                                    |

| Individual Shareholders holding<br>securities in Physical mode &<br>evoting service Provider is<br>LINKINTIME. | <ul> <li>1. Open the internet browser and launch the URL:<br/><u>https://instavote.linkintime.co.in</u></li> <li>Click on "Sign Up" under 'SHARE HOLDER' tab and register with your following details: -</li> </ul>                                                                                                    |  |
|----------------------------------------------------------------------------------------------------|----------------------------------------------------------------------------------------------------|--|
|                                                                                                    | <ul> <li>A. User ID: Shareholders/ members holding shares in physical form shall provide Event No + Folio Number registered with the Company.</li> <li>B. PAN: Enter your 10-digit Permanent Account Number (PAN) (Members who have not updated their PAN with the Depository Participant (DP)/ Company shall use the sequence number provided to you, if applicable.</li> </ul>                                                                                                    |  |
|                                                                                                    | <ul> <li>C. DOB/DOI: Enter the Date of Birth (DOB) / Date of Incorporation (DOI) (As recorded with your DP / Company - in DD/MM/YYYY format)</li> </ul>                                                                                                    |  |
|                                                                                                    | <b>D. Bank Account Number:</b> Enter your Bank Account Number (last four digits), as recorded with your DP/Company.                                                                                                    |  |
|                                                                                                    | • Shareholders/ members holding shares in <b>physical form</b> but have not recorded 'C' and 'D', shall provide their Folio number in 'D' above                                                                                                    |  |
|                                                                                                    | <ul> <li>Set the password of your choice (The password should contain minimum 8 characters, at least one special Character (@!#\$&amp;*), at least one numeral, at least one alphabet and at least one capital letter).</li> <li>Click "confirm" (Your password is now generated).</li> </ul>                                                                                                    |  |
|                                                                                                    |                                                                                                    |  |
|                                                                                                    | <ol> <li>Click on 'Login' under 'SHARE HOLDER' tab.</li> <li>Enter your User ID, Password and Image Verification (CAPTCHA) Code and click on 'Submit'.</li> <li>After successful login, you will be able to see the notification for e-voting. Select 'View' icon.</li> <li>E-voting page will appear.</li> <li>Refer the Resolution description and cast your vote by selecting your desired option 'Favour / Against' (If you wish to view the entire Resolution details, click on the 'View Resolution' file link).</li> <li>After selecting the desired option i.e. Favour / Against, click on 'Submit'. A confirmation box will be displayed. If you wish to confirm your vote, click on 'Yes', else to change your vote, click on 'No' and accordingly modify your vote.</li> </ol> |  |

### Institutional shareholders:

Institutional shareholders (i.e. other than Individuals, HUF, NRI etc.) and Custodians are required to log on the e-voting system of LIIPL at <u>https://instavote.linkintime.co.in</u>and register themselves as **'Custodian / Mutual Fund / Corporate Body'**. They are also required to upload a scanned certified true copy of the board resolution /authority letter/power of attorney etc. together with attested specimen signature of the duly authorised representative(s) in PDF format in the **'Custodian / Mutual Fund / Corporate Body'** login for the Scrutinizer to verify the same.

# Individual Shareholders holding securities in Physical mode & evoting service Provider is LINKINTIME have forgotten the password:

- Click on 'Login' under 'SHARE HOLDER' tab and further Click 'forgot password?'
- Enter User ID, select Mode and Enter Image Verification (CAPTCHA) Code and Click on 'Submit'.

• In case shareholders/ members is having valid email address, Password will be sent to his / her registered e-mail address.

• Shareholders/ members can set the password of his/her choice by providing the information about the particulars of the Security Question and Answer, PAN, DOB/DOI, Bank Account Number (last four digits) etc. as mentioned above.

• The password should contain minimum 8 characters, at least one special character (@!#\$&\*), at least one numeral, at least one alphabet and at least one capital letter.

# Individual Shareholders holding securities in demat mode with NSDL/ CDSL have forgotten the password:

• Shareholders/ members who are unable to retrieve User ID/ Password are advised to use Forget User ID and Forget Password option available at abovementioned depository/ depository participants website.

- It is strongly recommended not to share your password with any other person and take utmost care to keep your password confidential.
- For shareholders/ members holding shares in physical form, the details can be used only for voting on the resolutions contained in this Notice.
- During the voting period, shareholders/ members can login any number of time till they have voted on the resolution(s) for a particular "Event".

### Helpdesk for Individual Shareholders holding securities in demat mode:

In case shareholders/ members holding securities in demat mode haveany technical issues related to login through Depository i.e. NSDL/ CDSL, they may contact the respective helpdesk given below:

| Login type                      | Helpdesk details                                              |  |  |
|---------------------------------|---------------------------------------------------------------|--|--|
| Individual Shareholders holding | Members facing any technical issue in login can contact NSDL  |  |  |
| securities in demat mode with   | helpdesk by sending a request at evoting@nsdl.co.inor call at |  |  |
| NSDL                            | toll free no.: 1800 1020 990 and 1800 22 44 30                |  |  |
| Individual Shareholders holding | Members facing any technical issue in login can contact CDSL  |  |  |
| securities in demat mode with   | helpdesk by sending a request at                              |  |  |

| CDSL | helpdesk.evoting@cdslindia.com or contact at 022-23058738 or |
|------|--------------------------------------------------------------|
|      | 22-23058542-43.                                              |

### <u>Helpdesk for Individual Shareholders holding securities in physical mode/ Institutional</u> <u>shareholders& evoting service Provider is LINKINTIME.</u>

In case shareholders/ members holding securities in physical mode/ Institutional shareholders have any queries regarding e-voting, they may refer the **Frequently Asked Questions ('FAQs')** and **InstaVote e-Voting manual** available at <u>https://instavote.linkintime.co.in</u>, under **Help** section or send an email to <u>enotices@linkintime.co.in</u>or contact on: - Tel: 022 –4918 6000. **InstaVote Support Desk** 

Link Intime India Private Limited

### **Process and manner for attending the Extra Ordinary General Meeting through InstaMeet:**

1. Open the internet browser and launch the URL: https://instameet.linkintime.co.in

► Select the "Company" and 'Event Date' and register with your following details: -

A. Demat Account No. or Folio No:Enter your 16 digit Demat Account No. or Folio No

• Shareholders/ members holding shares in CDSL demat account shall provide 16 Digit Beneficiary ID

• Shareholders/ members holding shares in NSDL demat account shall provide 8 Character DP ID followed by 8 Digit Client ID

• Shareholders/ members holding shares in **physical form shall provide** Folio Number registered with the Company

**B. PAN:** Enter your 10-digit Permanent Account Number (PAN) (Members who have not updated their PAN with the Depository Participant (DP)/ Company shall use the sequence number provided to you, if applicable.

C. Mobile No.: Enter your mobile number.

**D. Email ID:** Enter your email id, as recorded with your DP/Company.

►Click "Go to Meeting" (You are now registered for InstaMeet and your attendance is marked for the meeting).

Please refer the instructions (annexure)for the software requirements and kindly ensure to install the same on the device which would be used to attend the meeting. Please read the instructions carefully and participate in the meeting. You may also call upon the InstaMeet Support Desk for any support on the dedicated number provided to you in the instruction/ InstaMEET website.

## <u>Instructions for Shareholders/ Members to Speak during the Extra Ordinary General Meeting</u> <u>through InstaMeet:</u>

- 1. Shareholders who would like to speak during the meeting must register their request 3 days in advance with the company on the specific email id created for the general meeting.
- 2. Shareholders will get confirmation on first cum first basis depending upon the provision made by the client.
- 3. Shareholders will receive "speaking serial number" once they mark attendance for the meeting.
- 4. Other shareholder may ask questions to the panellist, via active chat-board during the meeting.
- 5. Please remember speaking serial number and start your conversation with panellist by switching on video mode and audio of your device.

Shareholders are requested to speak only when moderator of the meeting/ management will announce the name and serial number for speaking.

## <u>Instructions for Shareholders/ Members to Vote during the Extra Ordinary General Meeting</u> <u>through InstaMeet:</u>

Once the electronic voting is activated by the scrutinizer/ moderator during the meeting, shareholders/ members who have not exercised their vote through the remote e-voting can cast the vote as under:

- 1. On the Shareholders VC page, click on the link for e-Voting "Cast your vote"
- 2. Enter your 16 digit Demat Account No. / Folio No. and OTP (received on the registered mobile number/ registered email Id) received during registration for InstaMEET and click on 'Submit'.
- 3. After successful login, you will see "Resolution Description" and against the same the option "Favour/ Against" for voting.
- 4. Cast your vote by selecting appropriate option i.e. "Favour/Against" as desired. Enter the number of shares (which represents no. of votes) as on the cut-off date under 'Favour/Against'.
- 5. After selecting the appropriate option i.e. Favour/Against as desired and you have decided to vote, click on "Save". A confirmation box will be displayed. If you wish to confirm your vote, click on "Confirm", else to change your vote, click on "Back" and accordingly modify your vote.
- 6. Once you confirm your vote on the resolution, you will not be allowed to modify or change your vote subsequently.

Note: Shareholders/ Members, who will be present in the Extra Ordinary General Meeting through InstaMeet facility and have not casted their vote on the Resolutions through remote e-Voting and are otherwise not barred from doing so, shall be eligible to vote through e-Voting facility during the meeting. Shareholders/ Members who have voted through Remote e-Voting prior to the Extra Ordinary General Meeting will be eligible to attend/ participate in the Extra Ordinary General Meeting through InstaMeet. However, they will not be eligible to vote again during the meeting.

Shareholders/ Members are encouraged to join the Meeting through Tablets/ Laptops connected through broadband for better experience.

Shareholders/ Members are required to use Internet with a good speed (preferably 2 MBPS download stream) to avoid any disturbance during the meeting.

Please note that Shareholders/Members connecting from Mobile Devices or Tablets or through Laptops connecting via Mobile Hotspot may experience Audio/Visual loss due to fluctuation in their network. It is therefore recommended to use stable Wi-FI or LAN connection to mitigate any kind of aforesaid glitches.

In case shareholders/ members have any queries regarding login/ e-voting, they may send an email to

## InstaMeet Support Desk Link Intime India Private Limited Annexure

#### Guidelines to attend the EGM proceedings of Link Intime India Pvt. Ltd.: InstaMEET

For a smooth experience of viewing the EGM proceedings of Link Intime India Pvt. Ltd. InstaMEET, shareholders/ members who are registered as speakers for the event are requested to download and install the Webex application in advance by following the instructions as under:

a) Please download and install the Webex application by clicking on the link <u>https://www.webex.com/downloads.html/</u>

or

b) If you do not want to download and install the Webex application, you may join the meeting by following the process mentioned as under:

| Step 1 | Enter your First Name, Last Name and Email ID and click on Join Now.                        |
|--------|---------------------------------------------------------------------------------------------|
| 1 (A)  | If you have already installed the Webex application on your device, join the meeting        |
|        | by clicking on Join Now                                                                     |
| 1 (B)  | If Webex application is not installed, a new page will appear giving you an option to       |
|        | either Add Webex to chrome or Run a temporary application.                                  |
|        | Click on <u>Run a temporary application</u> , an exe file will be downloaded. Click on this |
|        | exe file to run the application and join the meeting by clicking on Join Now                |

Shareholders/ Members are encouraged to join the Meeting through Tablets/ Laptops connected through broadband for better experience. Shareholders/ Members are required to use Internet with a good speed (preferably 2 MBPS download stream) to avoid any disturbance during the meeting.

Please note that Shareholders/ Members connecting from Mobile Devices or Tablets or through Laptops connecting via Mobile Hotspot may experience Audio/Visual loss due to fluctuation in their network. It is therefore recommended to use stable Wi-FI or LAN connection to mitigate any kind of aforesaid glitches.

In case shareholders/ members have any queries regarding login/ e-voting, they may send an email to instameet@linkintime.co.in or contact on: - Tel: 022-49186175.

### **ANNEXURE TO THE NOTICE**

Explanatory Statement pursuant to Section 102 of the Companies Act,2013 and statement of additional Information as required under Securities and Exchange Board of India(Listing Obligations and Disclosure Requirements)with respect to following items of the Notice:

### Item No. 1:

The Board of Directors of the Company had appointed Mr. Devesh Karda (DIN:09053865) as an Additional Director with effect from October 11,2021 pursuant to provisions of Section 161 of the Companies Act, 2013, who shall hold the office of Director up to the date of the ensuing General Meeting.

The Company has received from Mr. Devesh Karda (DIN: 09053865), a consent in writing to act as Director in form DIR -2 pursuant to Rule 8 of Companies (Appointment and Qualification of Directors) Rules, 2014 and intimation in Form DIR-8 in terms of Companies (Appointment and Qualification of Directors) Rules, 2014 to the effect that he is not disqualified under sub-section 2 of Section 164 of the Companies Act, 2013. The Company has received a notice in writing under the provisions of Section 160 of the Act, from a member proposing the candidature of Mr. Devesh Karda for the office of Director. Remuneration to be paid as per the terms and conditions of appointment.None of the directors or Key Managerial Personnel and their relatives except Mr. Naresh Karda, Chairman & Managing Director and is concerned or interested in the passing of the aforesaid resolution.

As required pursuant to the Regulation 36(3) of Listing Regulations and Secretarial Standard-2 issued by ICSI, details regarding appointment of Mr. Devesh Karda (DIN: 09053865) is given in the Annexure I.

The resolution seeks approval of the shareholders for the appointment of Mr. Devesh Karda as a Director of the Company, liable to retire by rotation.

#### Item No. 2:

The Shareholders of the company approved the name change of the company by passing special resolution at the fourteenth Annual General Meeting held on August 7, 2021. Further company has obtained certificate from a practicing chartered accountant stating compliance under regulation 45 of Securities and Exchange Board of India (Listing Obligations and Disclosure Requirements) Regulations, 2015, being annexed as Annexure II to the explanatory statement.

The agenda is included in the notice as the certificate obtained from practicing chartered accountant was not annexed in the notice calling fourteenth Annual General meeting of the company. The change of name has not affected any of the rights of the Company or of the shareholders/stakeholders of the Company. All existing share certificates bearing the current name of the Company will, after the change of name, continue to be valid for all purposes. As per the provisions of Sections 13 of the Companies Act, 2014, approval of the shareholders is required to be accorded for changed the name of the Company & consequent alteration in the Memorandum of Association and Articles of Association by way of passing a Special Resolution.

Hence, the resolution is put up for shareholders' approval. None of the directors, Key Managerial Personnel and their relatives is concerned or interested in the passing of the aforesaid resolution, except to the extent of their shareholding, if any.

A copy of the Memorandum of Association along with proposed amendments will be open for inspection by the Members at the Registered Office of the Company during business hours on all working days upto the date of this meeting.

BY THE ORDER OF THE BOARD OF DIRECTORS FOR KBC GLOBAL LIMITED

MAYURA MARATHE COMPANY SECRETARY MEMBERSHIP NO: ACS-44678 (Authorised to sign and serve vide Board Resolution dated 21.10.2021) Date: October 21, 2021 Place: Nashik

### Annexure I

Details of Directors seeking appointment/re-appointment the Extra Ordinary General Meeting [Pursuant to Regulation 36(3) of the SEBI (Listing Obligations and Disclosure Requirements) Regulations, 2015]

| Name of the Director                             | Mr. Devesh Naresh Karda                            |
|--------------------------------------------------|----------------------------------------------------|
| Age                                              | 21 years                                           |
| Date of Appointment                              | October 11,2021                                    |
| Relationship with Directors and Key Managerial   | Son of Mr. Naresh Karda, Chairman and Managing     |
| Personnel                                        | Director                                           |
| Expertise in specific functional area            | He is adept with the intricacies of accomplishing  |
|                                                  | sales, understanding of market and consumers,      |
|                                                  | contemporary strategy and business promotion. He   |
|                                                  | possesses leadership experience in handling        |
|                                                  | managerial and strategic planning with a vision of |
|                                                  | the future.                                        |
| Qualification(s)                                 | Diploma in Civil Engineering from Sandip           |
|                                                  | Foundation Nashik                                  |
| Number of Board meetings attended during         | NA                                                 |
| Terms and Conditions of Reappointment            | Being appointed in terms of Sec 152 (6) of         |
|                                                  | Companies Act, 2013 as director at the Extra       |
|                                                  | Ordinary General Meeting held on November 16,      |
|                                                  | 2021 and will be liable to retire by rotation.     |
| Remuneration proposed to be paid                 | A s per the explanatory statement                  |
| Board Membership of other listed Companies as on | NA                                                 |
| March 31, 2021                                   |                                                    |
| Chairmanships/Memberships of the Committees of   | NA                                                 |
| other public limited companies as on March 31,   |                                                    |
| 2021                                             |                                                    |
| Number of equity shares held in the Company as   | NA                                                 |
| on March 31, 2021                                |                                                    |

**Annexure II** 

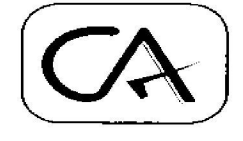

MRJ & Company

Chartered Accountants of India CA. Mahendra Ramesh Jamdhade (C.A., M.Com., CS-Enl.)

H.N.104, Parvati Chowk, Ghatol Mala, Kamgar Nagar, Satpur, Nashik 422 007

To, Board of Directors, Karda Constructions Limited 2nd Floor, Gulmohar Estates, Samarth Nagar, Nashik – 422 005

**m** 7721083703

e cacsmrj@gmail.com

### **CERTIFICATE**

This Certificate is issued in respect to certify that company has compliance with condition at subregulation (1) of Regulation 45 of Securities and Exchange Board of India (Listing Obligations and Disclosure Requirement) Regulation, 2015 in connection with the proposed change in name of the company from "Karda Constructions Limited" to "KBC GLOBAL LIMITED".

We hereby certify and confirm that company has complied with the conditions of sub – regulation (1) of Regulation 45 of SEBI LODR as set forth below:

- (a) a time period of at least one year has elapsed from the last name change;
- (b) at least 50% of the total revenue in the preceding 1-year period has been from the activity suggested by the new name of the Company, also providing detailed bifurcation of income earned by the Company under various activities as per the format given below :

| From July 01,2020 to June 30,2021                                                          | Amount (Rs. In lakhs)                |
|--------------------------------------------------------------------------------------------|--------------------------------------|
| Income from prior business activity –<br>• Construction and development of residential and | 8730 70                              |
| commercial projects                                                                        | 3541.80                              |
| Income from new business activity                                                          | Not applicable as there is no change |
|                                                                                            | in line of business                  |

(c) the amount invested in the new activity/project is at least fifty percent of the assets of the listed entity: Not applicable as there is no change in line of business

The above information is provided on the basis of documents & information provided by the company.

Thanking You, **MRJ & Company** Chartered accountants FRN: 146068W CA Mahendra R Jamdhade Proprietor Membership No. 166237 Date: 03.08.2021 UDIN: 2116237AAAMM1106